# STRATUS PILOT'S GUIDE

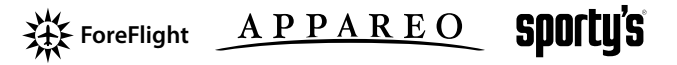

# STRATUS

# QUICK START INSTRUCTIONS

- 1. Charge Stratus battery using wall adapter.
- 2. Place Stratus in aircraft.
- 3. Power on Stratus by pressing the power button.
- Connect your iPhone<sup>®</sup> or iPad<sup>®</sup> to the Stratus WiFi network.
- 5. Open ForeFlight Mobile and confirm connection to Stratus using the Devices tab.

#### PACKAGE CONTENTS

- Stratus module
- 120VAC wall charger and USB cable
- Stratus Pilot's Guide

### **OPTIONAL ACCESSORIES**

Visit www.sportys.com/stratus or

www.appareo.com/stratus for compatible external antennas, vehicle power adapters, and other Stratus accessories.

# **ABOUT STRATUS**

Stratus is a portable, battery-operated receiver that works in harmony with ForeFlight Mobile. It provides pilots with free in-flight weather and is a source of accurate GPS WAAS position reports. Stratus receives Automatic Dependent Surveillance - Broadcast (ADS-B) weather information (FIS-B) and other related data and broadcasts it to ForeFlight Mobile via a WiFi network created by Stratus.

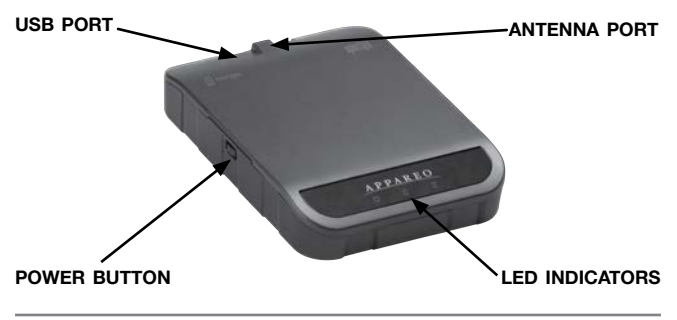

#### **CHARGE THE BATTERY**

Use the included wall adapter to charge the battery. To connect the adapter to Stratus, insert the cable into the USB port and plug the adapter into an electric wall socket. Fully charge battery prior to each use. Visit www.sportys.com/stratus or www.appareo.com/stratus for a complete list of other compatible battery chargers.

### **USING BATTERY POWER**

If Stratus is not connected to an external power adapter, it will automatically draw power from the internal battery.

#### TURN STRATUS ON OR OFF

To turn Stratus on, press and hold the power button until all LED indicators are illuminated.

### CONNECT TO FOREFLIGHT MOBILE

In order for Stratus to communicate with ForeFlight Mobile, you must first connect your iPhone or iPad to the Stratus wireless network.

- 1. Press the **Settings** icon on your iPhone or iPad's home screen.
- 2. Press WiFi.
- 3. Ensure that WiFi is enabled (the slider next to WiFi should display *ON*). Press the Stratus wireless network, displayed under *Choose a Network...* to connect.

**NOTE:** Stratus's wireless network name will be displayed as "StratusXXXXX," where the X's represent your Stratus's unique six digit serial number.

Once your iPhone or iPad is connected to the Stratus wireless network, a checkmark will appear next to the network name.

**NOTE:** It is recommend that you disable the *Ask to Join Networks* feature on your iPhone or iPad while you are using Stratus and ForeFlight Mobile.

 To confirm that Stratus is connected to ForeFlight Mobile, open the ForeFlight Mobile app on your iPhone or iPad and select **Devices**. A box will appear on this screen to notify you that Stratus is successfully connected. From this screen, you may interact with your Stratus.

**NOTE:** Please refer to the Pilot's Guide for ForeFlight Mobile for more information about interacting with Stratus via ForeFlight Mobile.

# LED INDICATOR STATUS

| Symbol | Description       | Color           | Condition Indicated                                                                                |
|--------|-------------------|-----------------|----------------------------------------------------------------------------------------------------|
| ¢      | External<br>power | Green           | External power is<br>received, battery is<br>fully charged                                         |
|        |                   | Yellow          | External power is<br>received, battery is<br>being charged                                         |
|        |                   | Red<br>flashing | Connected to an<br>incompatible charger,<br>or charger is unable<br>to provide sufficient<br>power |
|        |                   | Off             | No external power is<br>being received                                                             |
| Ó      | Battery<br>power  | Green           | Battery is at 20% to 100% charge                                                                   |
|        |                   | Yellow          | Battery is at 5% to<br>19% charge                                                                  |
|        |                   | Red             | Battery is at 1% to<br>4% charge                                                                   |

| Symbol | Description     | Color                                    | Condition Indicated                                                              |
|--------|-----------------|------------------------------------------|----------------------------------------------------------------------------------|
| (      | ADS-B<br>signal | Green                                    | An ADS-B ground up-<br>link is active                                            |
|        |                 | Off                                      | An ADS-B ground<br>up-link has not been<br>received in the past<br>three seconds |
|        | All indicators  | Red<br>flashing                          | Built-in-Test failure.<br>Contact support for<br>assistance                      |
|        |                 | Yellow<br>flashing                       | Installing firmware<br>update                                                    |
|        |                 | Green<br>for two<br>seconds              | Firmware update<br>complete                                                      |
|        |                 | Blue to<br>white to<br>blue, then<br>off | Factory reset process<br>is complete                                             |
|        |                 | Purple                                   | Powering down,<br>configuration data is<br>being saved                           |
|        |                 | Off                                      | Powered off                                                                      |

You may select how Stratus is powered on: automatically whenever the device receives power, or only when the power button is pushed. This setting may be changed via ForeFlight Mobile. For more information about this feature and instructions on changing the power option setting, please refer to the Pilot's Guide for ForeFlight Mobile.

# PLACE STRATUS IN AIRCRAFT

To mount Stratus in your aircraft, place on the glare shield. This location provides the best ADS-B and GPS reception as Stratus has a clear view of towers and satellites.

## LED AUTO-DIMMING

Stratus contains an ambient light sensor that will brighten or dim the LEDs in response to the ambient light level.

You may also manually change and save LED brightness settings via ForeFlight Mobile. Please refer to the Pilot's Guide for ForeFlight Mobile for instructions.

## **RESET TO FACTORY SETTINGS**

To return Stratus to its default factory settings, press and hold the power button for 30 seconds while the device is on. Once the factory reset is complete, all of the LED indicators will cycle from blue to white to blue. The factory reset will change the LED dimming and power mode settings back to default.

## **CONNECT AN EXTERNAL ANTENNA\***

To connect an external ADS-B antenna to Stratus, insert the antenna's cable into the antenna port.

### PLACE EXTERNAL ANTENNA IN AIRCRAFT\*

When placing an external ADS-B antenna in your aircraft, choose a location that provides an unobstructed view of ADS-B ground towers.

\*External antennas are optional accessories available from your Stratus retailer.

#### FAQS

What is the source of the information received by Stratus? Is there coverage in my region?

ADS-B is the source of the data received by Stratus. Go to www.appareo.com/stratus to view an updated map of current ADS-B coverage in the United States.

Are there any subscription fees associated with ADS-B weather?

No, there are no subscription fees and no registration required.

Can I get traffic information from Stratus?

No, traffic information is not available from Stratus.

Can I connect to the internet from Stratus?

No, Stratus is a one-way, receive-only device.

Does Stratus satisfy the 2020 ADS-B Out requirement?

No, this is an ADS-B In only product.

Can I receive satellite radio with Stratus?

No, Stratus is not equipped to receive satellite radio signals.

What weather products are available? What is their range? How often are they updated?

See Aeronautical Information Manual, Section 7.1.11.

| Product                                      | Range                                                   | Update<br>intervals       |
|----------------------------------------------|---------------------------------------------------------|---------------------------|
| NEXRAD<br>composite<br>reflectivity          | Contiguous US<br>250 NM                                 | 15 minutes<br>2.5 minutes |
| AIRMETs                                      | 100 NM, airport surface<br>500 NM en route/<br>terminal | 5 minutes                 |
| SIGMETs and<br>Convective<br>SIGMETs         | 100 NM airport surface<br>500 NM en route/<br>terminal  | 5 minutes                 |
| METARs                                       | 100 NM airport surface<br>500 NM en route/<br>terminal  | 5 minutes                 |
| NOTAM(D) and<br>FDC NOTAM<br>(including TFR) | 100 NM                                                  | 10 minutes                |
| PIREPs                                       | 500 NM en route/<br>terminal                            | 10 minutes                |
| Special Use<br>Airspace                      | 500 NM en route/<br>terminal                            | 10 minutes                |
| TAF                                          | 100 NM airport surface<br>500 NM en route/<br>terminal  | 10 minutes                |
| Wind/temperature<br>aloft                    | 1000 NM                                                 | 10 minutes                |

#### Are there different types of ADS-B ground stations?

Yes, there are four different types of ADS-B ground stations: surface, low altitude, medium altitude, and high altitude.

| Station Type    | Weather Products Available and Range                                                                                                    |  |  |
|-----------------|----------------------------------------------------------------------------------------------------|--|--|
| Surface         | 500 NM winds and temperature aloft,<br>100 NM METAR, TAF, SIGMET, NOTAM,<br>150 NM Regional NEXRAD                                                                                       |  |  |
| Low altitude    | 500 NM winds and temperature aloft<br>250 NM METARs, TAFs, AIRMET, SIGMET,<br>PIREP, SUA<br>150 NM regional NEXRAD<br>100 NM NOTAM (no CONUS NEXRAD)                                     |  |  |
| Medium altitude | Entire CONUS NEXRAD,<br>750 NM winds and tmperature aloft,<br>375 NM METARs, TAFs, AIRMET, SIGMET,<br>PIREP, SUA,<br>200 NM regional NEXRAD<br>100 NM NOTAM                              |  |  |
| High altitude   | Entire CONUS NEXRAD,<br>1000 NM winds and temperature aloft,<br>all 158 CONUS Class B/C airport METAR/TAF<br>500 NM AIRMET, SIGMET, PIREP, SUA<br>250 NM regional NEXRAD<br>100 NM NOTAM |  |  |

#### At what altitude will I receive weather data?

The altitude Stratus begins to receive weather will vary depending on the number of nearby towers, terrain, and the obstacles that may be between Stratus and a tower.

#### For more FAQs, go to:

- www.appareo.com/stratus
- www.sportys.com/stratus
- www.foreflight.com/stratus

### WARNINGS

#### Data

- Use of personal electronic devices while in-flight may pose a safety hazard. Use of Stratus on an operating aircraft is subject to approval by the Pilot in Command.
- ADS-B weather information is provided within the United States only.
- Position information provided by Stratus should be used for situational awareness only and should not be used as your primary navigation source.
- Weather information provided by Stratus is delayed, may not always be available and should be used for situational awareness and not for tactical decisions.

#### Battery

 Do not store Stratus in environments where temperatures exceed 45°C (113°F) or are lower than -20°C (-4°F). Do not operate Stratus in environments where temperature exceed 35°C (95°F) or are lower than 0°C (32°F) Battery performance will be negatively affected if these temperature thresholds are exceeded.

- Do not store Stratus in direct sunlight.
- Stratus contains a lithium battery. Do not disassemble the device. Do not incinerate or puncture the device or the battery.
- Ensure that disposal of Stratus is in accordance with local requirements for the recycling of electronic appliances and batteries.
- Check with current FAA rules before carrying device on checked luggage.

Stratus Pilot's Guide © 2011 - 2012 Appareo Systems, LLC. All Rights Reserved. All content within is copyrighted by Appareo Systems, LLC and may not be reprinted without permission.

The content of this guide is furnished for information use only, is subject to change without notice, and should not be construed as a commitment by the manufacturer. AFS, LLC assumes no responsibility or liability for any errors or inaccuracies that may appear in the information content contained in this guide.

The Appareo, Sporty's, and ForeFlight logos are all trademarks or registered trademarks of their respective owners. MITRE is a registered trademark of the MITRE Corporation. iPad and iPhone are registered trademarks of Apple Inc.

To view the warranty for Stratus, go to www.appareo.com/stratus

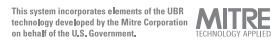

#### **SUPPORT**

#### Sporty's

513-735-9000 stratus@sportys.com www.sportys.com/stratus

#### **Appareo Systems**

701-356-2200 support@appareo.com www.appareo.com/stratus

#### ForeFlight

team@foreflight.com www.foreflight.com/stratus

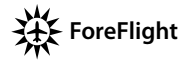

ForeFlight <u>APPAREO</u>

sporty's

600890-000026 Rev 1.0